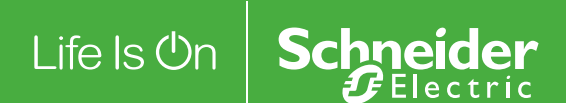

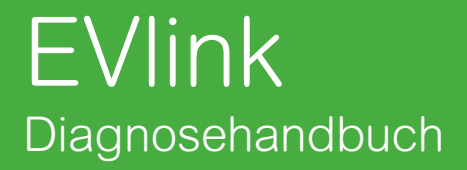

# DOCA0117DE-00

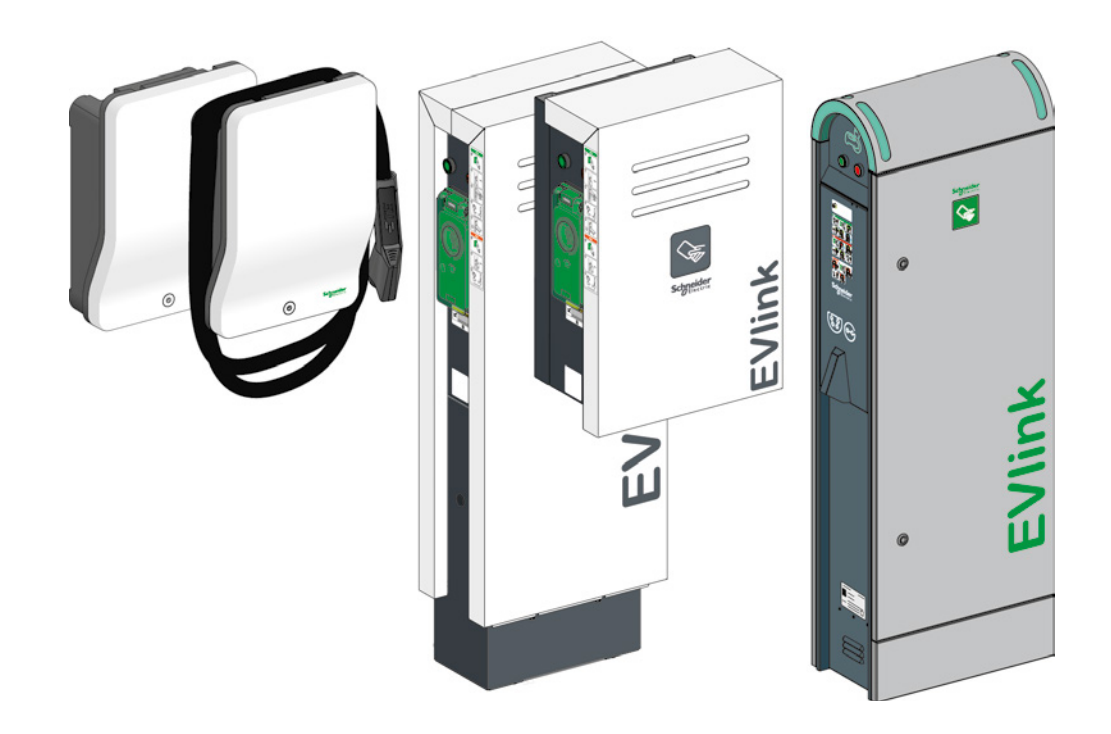

Dieses Dokument enthält allgemeine Beschreibungen und/oder technische Daten der genannten Produkte. Es definiert oder bestimmt weder die Eignung noch die Zuverlässigkeit dieser Produkte für spezifische Anwendungen durch den Benutzer. Es obliegt jedem Benutzer oder Systemintegrator, eine vollständige und geeignete Risikoanalyse, Evaluierung und Prüfung der Produkte im Hinblick auf die geplante Anwendung und die Umsetzung dieser Anwendung durchzuführen. Weder Schneider Electric noch seine verbundenen Unternehmen oder Tochtergesellschaften können für die fehlerhafte Verwendung der in diesem Dokument enthaltenen Informationen haftbar gemacht werden. Falls Sie Verbesserungs- oder Änderungsvorschläge machen möchten oder Fehler in dieser Ausgabe gefunden haben, wenden Sie sich bitte an uns.

Dieses Dokument darf ohne ausdrückliche schriftliche Genehmigung durch Schneider Electric in keiner Form elektronisch oder mechanisch vervielfältigt werden. Hierzu zählt ebenfalls das Kopieren des Dokuments.

Bei der Installation und Verwendung dieses Produkts sind alle anwendbaren lokalen, landes- und bundesweiten Vorschriften zu beachten. Aus Sicherheitsgründen und zur Gewährleistung der Übereinstimmung mit den dokumentierten Systemdaten sollten Reparaturen an den Bauteilen ausschließlich vom Hersteller durchgeführt werden.

Beim Einsatz eines der Geräte für Anwendungen mit technischen Sicherheitsanforderungen sind die relevanten Anweisungen zu beachten.

Die Nichtverwendung der Software von Schneider Electric bzw. freigegebener Software mit unseren Produkten kann zu Verletzungen, Schäden oder Fehlfunktionen führen.

Die Nichtbeachtung dieser Anweisung kann zu Verletzungen oder Sachschäden führen.

© 2016 Schneider Electric. Alle Rechte vorbehalten.

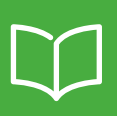

|           | Sicherheitshinweise                                                                                                    | 4                                                                                                    |
|-----------|----------------------------------------------------------------------------------------------------|----------------------------------------------------------------------------------------------------|
|           | Über dieses Handbuch                                                                                                    | 5                                                                                                    |
|           | Werkzeuge und erforderliches Zubehör                                                                                                    | 6                                                                                                    |
|           | Anwendung                                                                                                    | 6                                                                                                    |
|           | Produktfamilie                                                                                                    | 7                                                                                                    |
| Kapitel 1 | Diagnose der ersten Stufe anhand der LEDs und Tasten –<br>Ohne Computer                                                                                                    | 8                                                                                                    |
|           | <b>1.1 Beschreibung</b> EVlink Smart Wallbox         EVlink Parking         EVlink City                                                                                                    | <b>8</b><br>8<br>9                                                                                                    |
|           | <b>1.2 Diagnosemodus der Ladestation</b> EVlink Smart Wallbox         EVlink Parking         EVlink City                                                                                                    | <b>9</b><br>9<br>9<br>10                                                                                                    |
|           | 1.3 Lesen der Fehlercodes                                                                                                    | 10                                                                                                    |
|           | 1.4 Diagnose der ersten Stufe                                                                                                    | 11                                                                                                    |
| Kapitel 2 | Diagnose der zweiten Stufe mit Computer                                                                                                    | 13                                                                                                    |
|           | 2.1 Anschluss an die Ladestation                                                                                                    | <b>13</b><br>13                                                                                                    |
|           | EVlink Parking                                                                                                    | 13<br>14                                                                                                    |
|           | EVlink Parking<br>EVlink City<br>2.2 Konfigurieren des Computers                                                                                                    | 13<br>14<br><b>14</b>                                                                                                    |
|           | EVlink Parking         EVlink City         2.2 Konfigurieren des Computers         2.3 Herunterladen des Berichts                                                                                                    | 13<br>14<br><b>14</b><br><b>15</b>                                                                                                    |
|           | EVlink Parking         EVlink City         2.2 Konfigurieren des Computers         2.3 Herunterladen des Berichts         2.4 Beschreibung des Berichts                                                                                                    | 13<br>14<br><b>14</b><br>15<br>16                                                                                                    |
|           | EVlink Parking         EVlink City         2.2 Konfigurieren des Computers         2.3 Herunterladen des Berichts         2.4 Beschreibung des Berichts         2.5 Diagnose der zweiten Stufe                                                                                                    | 13<br>14<br>14<br>15<br>16<br>18                                                                                                    |
| Kapitel 3 | EVlink Parking         EVlink City         2.2 Konfigurieren des Computers         2.3 Herunterladen des Berichts         2.4 Beschreibung des Berichts         2.5 Diagnose der zweiten Stufe         Zurücksetzen der Ladestation auf die Werkseinstellungen                                                                                                    | 13<br>14<br>14<br>15<br>16<br>18<br>21                                                                                                    |
| Kapitel 3 | EVlink Parking<br>EVlink City<br>2.2 Konfigurieren des Computers<br>2.3 Herunterladen des Berichts<br>2.4 Beschreibung des Berichts<br>2.5 Diagnose der zweiten Stufe<br>Zurücksetzen der Ladestation auf die Werkseinstellungen<br>3.1 Manuell – Ohne Computer<br>EVlink SmartWallbox.<br>EVlink Parking<br>EVlink City - (→ 05 / 2016).<br>EVlink City - (05 / 2016 →). | <ul> <li>13</li> <li>14</li> <li>14</li> <li>15</li> <li>16</li> <li>18</li> <li>21</li> <li>21</li> <li>21</li> <li>22</li> <li>23</li> <li>24</li> </ul> |

#### WICHTIGE INFORMATIONEN

#### **HINWEIS**

Lesen Sie diese Anweisungen sorgfältig durch und sehen Sie sich das Gerät aufmerksam an, um sich vor Installation, Betrieb und Wartung damit vertraut zu machen. Die nachstehend aufgeführten Warnhinweise sind in der gesamten Dokumentation sowie auf dem Gerät selbst zu finden und weisen auf potenzielle Risiken und Gefahren oder bestimmte Informationen hin, die eine Vorgehensweise verdeutlichen oder vereinfachen.

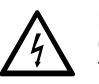

Diese Symbole in Verbindung mit einem Gefahren- oder Warnhinweis geben an, dass die Gefahr eines elektrischen Schlags besteht, was bei Nichtbeachtung der Anweisungen zum Tod oder zu Verletzungen führen kann.

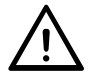

Dieses Symbol kennzeichnet Sicherheitswarnungen und weist Sie auf ein Verletzungsrisiko hin. Befolgen Sie sorgfältig die mit diesem Symbol versehenen Sicherheitsanweisungen, um Verletzungen zu vermeiden und sich nicht in Lebensgefahr zu begeben.

# A GEFAHR

**GEFAHR** weist auf eine Gefahrensituation hin, die den Tod oder schwere Verletzungen zur Folge haben kann.

# A WARNUNG

**WARNUNG** weist auf eine möglicherweise gefährliche Situation hin, die bei Nichtbeachten der Sicherheitshinweise zum Tod oder schweren Verletzungen führen kann.

# 

**ACHTUNG** weist auf eine möglicherweise gefährliche Situation hin, die bei Nichtbeachten der Sicherheitshinweise leichte oder mittelschwere Verletzungen zur Folge haben kann.

# **HINWEIS**

HINWEIS weist auf Verfahren hin, die keine Verletzungsgefahr bergen.

#### WICHTIGER HINWEIS

Die Installation, Reparatur und Wartung elektrischer Geräte dürfen ausschließlich von qualifiziertem Personal vorgenommen werden. Schneider Electric haftet nicht für Folgen in Zusammenhang mit der Verwendung dieses Geräts.

Als qualifiziertes Personal gelten Personen, die über Fähigkeiten und Kenntnisse hinsichtlich der Konstruktion und des Betriebs von elektrischen Geräten und Anlagen verfügen und eine Schulung zur Erkennung und Vermeidung möglicher Gefahren absolviert haben.

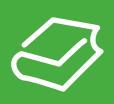

### **Ziel des Dokuments**

Ziel dieses Dokuments ist es, Sie bei der Diagnose folgender Geräten zu unterstützen:

- Ladestation EVlink Parking EVF1, EVW1, EVF2 oder EVW2;
- Ladestation EVlink City EVC;
- Ladestation EVlink Smart Wallbox EVB.

Dieses Dokument erklärt Ihnen, wie Sie:

- eine Diagnose der ersten Stufe ohne Computer und ohne Öffnen der Ladestation durchführen;
- eine Diagnose der zweiten Stufe mit Computer und Anschluss an die Ladestation durchführen;
- die Ladestation auf die Werkseinstellungen zurücksetzen.
- Dieses Dokument richtet sich an:
- Inbetriebsetzungstechniker;
- Standortbetreiber.

#### Anwendungsbereich

Die in diesem Dokument aufgeführten Daten müssen mit den online bereitgestellten Daten identisch sein. Gemäß unserer Politik zur kontinuierlichen Verbesserung behalten wir uns das Recht auf Abänderung des Inhalts vor, um die Verständlichkeit und Genauigkeit zu verbessern. Bei einer Abweichung dieses Benutzerhandbuchs von den Online-Informationen beziehen Sie sich auf letztere.

### Bezugsdokument(e)

| Titel des Dokuments                      | Referenz   |
|------------------------------------------|------------|
| Ladestation EVlink – Bedienungsanleitung | DOCA0060EN |

Sie können diese Dokumente und weitere technische Informationen auf unserer Website herunterladen: http://download.schneider-electric.com

# Werkzeuge und erforderliches Zubehör

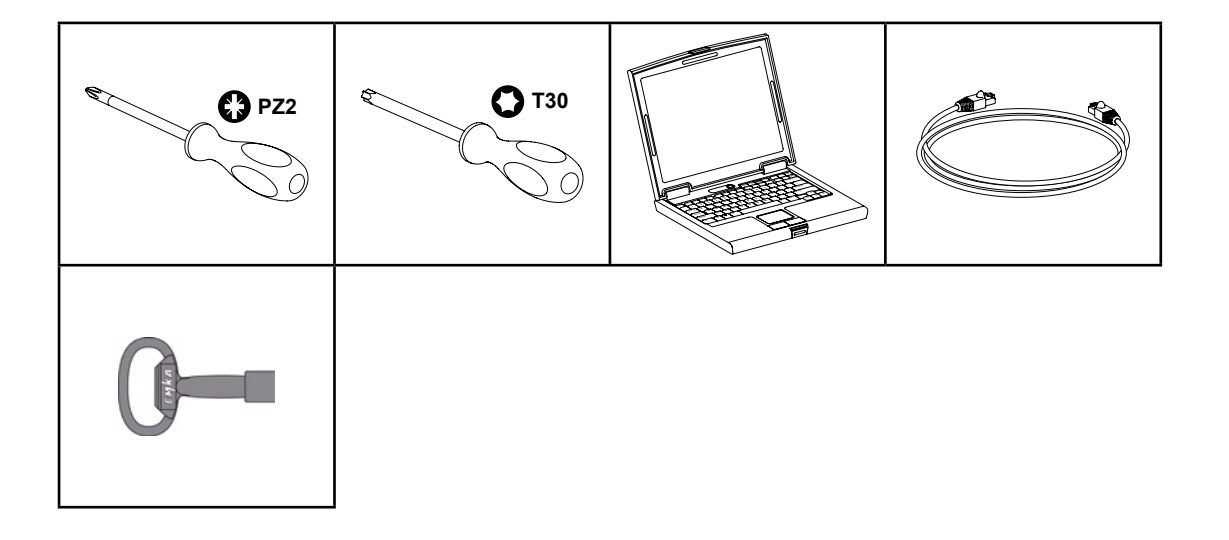

# Anwendung

Dieses Handbuch gilt für die Smart Wallbox.

Es gilt ebenso für die Ladestationen Parking und City, die über einen Datumscode verfügen, der höher oder gleich 2014 Woche 45 ist.

| EV•1S22                                                               | EVlink                                                           |                    |  |  |  |  |
|-----------------------------------------------------------------------|------------------------------------------------------------------|--------------------|--|--|--|--|
| HRB14427                                                              |                                                                  |                    |  |  |  |  |
| Electric vehicle char                                                 | ging station                                                     | 22kW               |  |  |  |  |
| Left socket-in/out:<br>IEC 62196 type 3c<br>400V 3∼<br>32A<br>50-60Hz | <b>Right socket</b><br>IEC 62196 ty<br>400V 3∼<br>32A<br>50-60Hz | t-in/out:<br>pe 3c |  |  |  |  |
| IP54                                                                  | IEC 61851-1                                                      | IEC 61851-22       |  |  |  |  |
| ID: 501077B<br>Control input:<br>U: 220V~<br>I: 0.2A<br>F: 50-60Hz    | Made in France<br>Serial: 3N 14451 08 00                         | D1 002 CE          |  |  |  |  |

Wenn Ihre Ladestation einen Datumscode aufweist, der unter 14451 liegt, wenden Sie sich an den Kundensupport von Schneider Electric, um die Software der Ladestation zu aktualisieren.

Die Seriennummer der Ladestationen City EVC muss höher oder gleich 4514••••• sein, wobei 45 der Woche und 14 dem Jahr entspricht.

# Produktfamilie

# **EVlink Smart Wallbox**

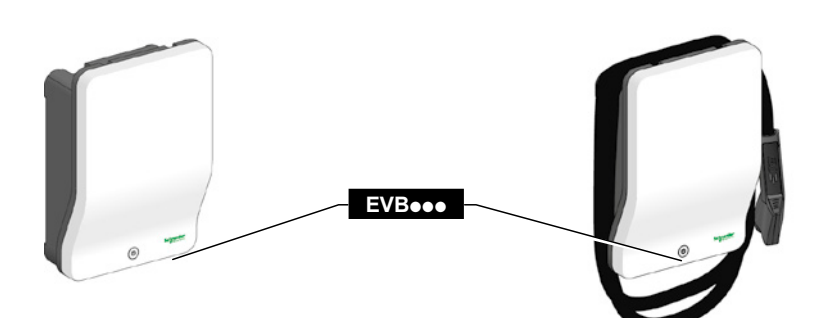

# **EVlink Parking**

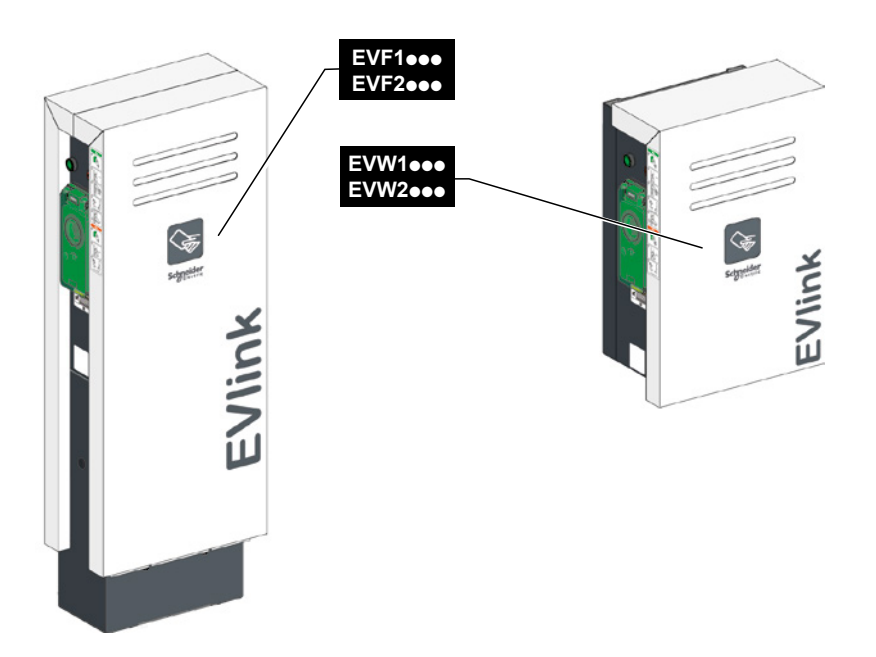

**EVlink City** 

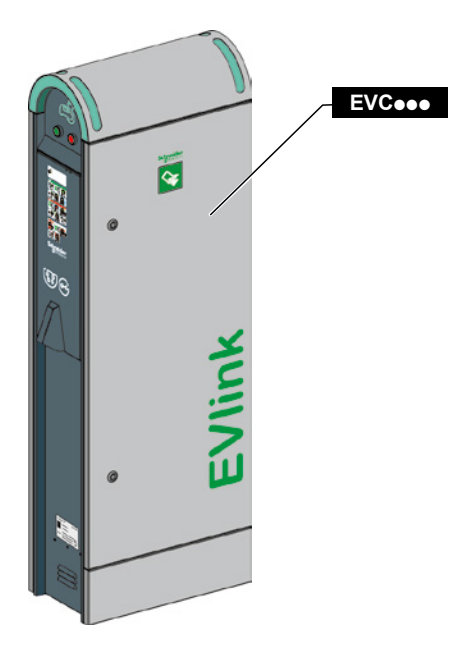

# Kapitel 1 Diagnose der ersten Stufe anhand der LEDs und Tasten – Ohne Computer

# 1.1 Beschreibung

**EVlink Smart Wallbox** 

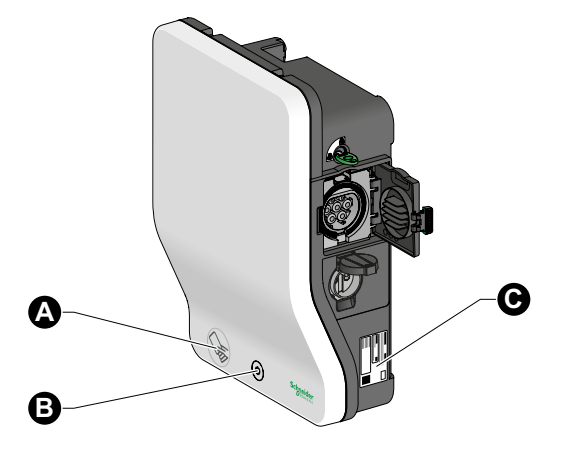

A RFID-Lesegerät (je nach Modell)

- Stopp-/Start-Taste und Status-Anzeige-LED
- Produktetikett

#### **EVlink Parking**

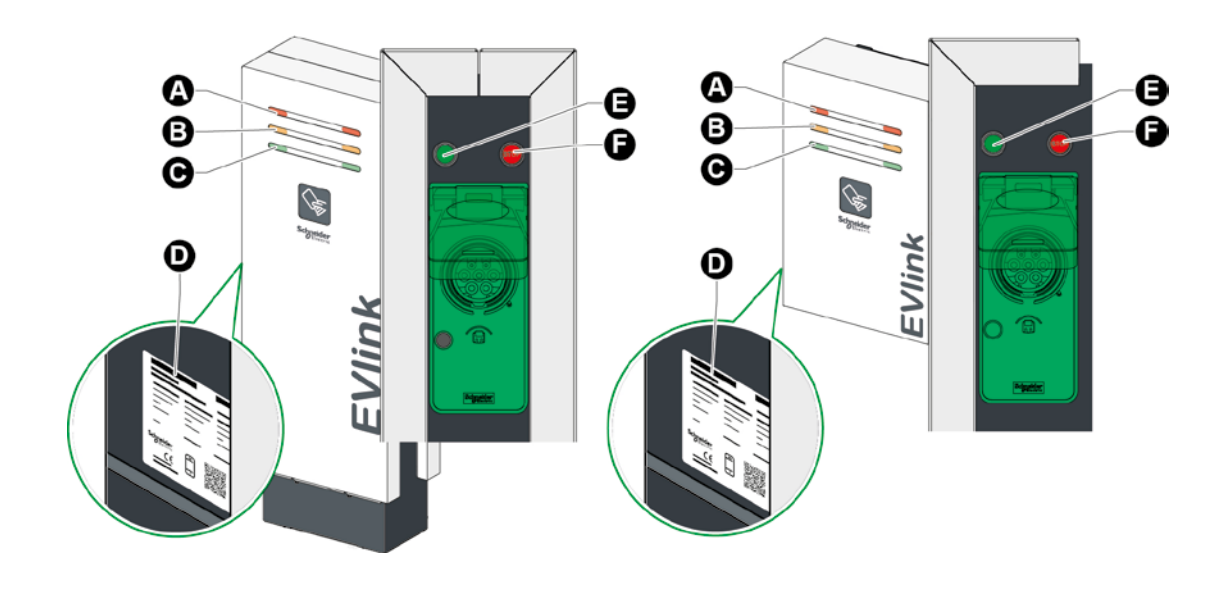

- ▲ LED-Anzeige: Steckdose außer Betrieb (rot)
- LED-Anzeige: Steckdose reserviert (orange)
- LED-Anzeige: Steckdose verfügbar (grün)
- Produktetikett
- Grüne Leuchtdrucktaste zum Starten und Freigeben
- Rote Taste zum Anhalten des Ladevorgangs

#### **EVlink City**

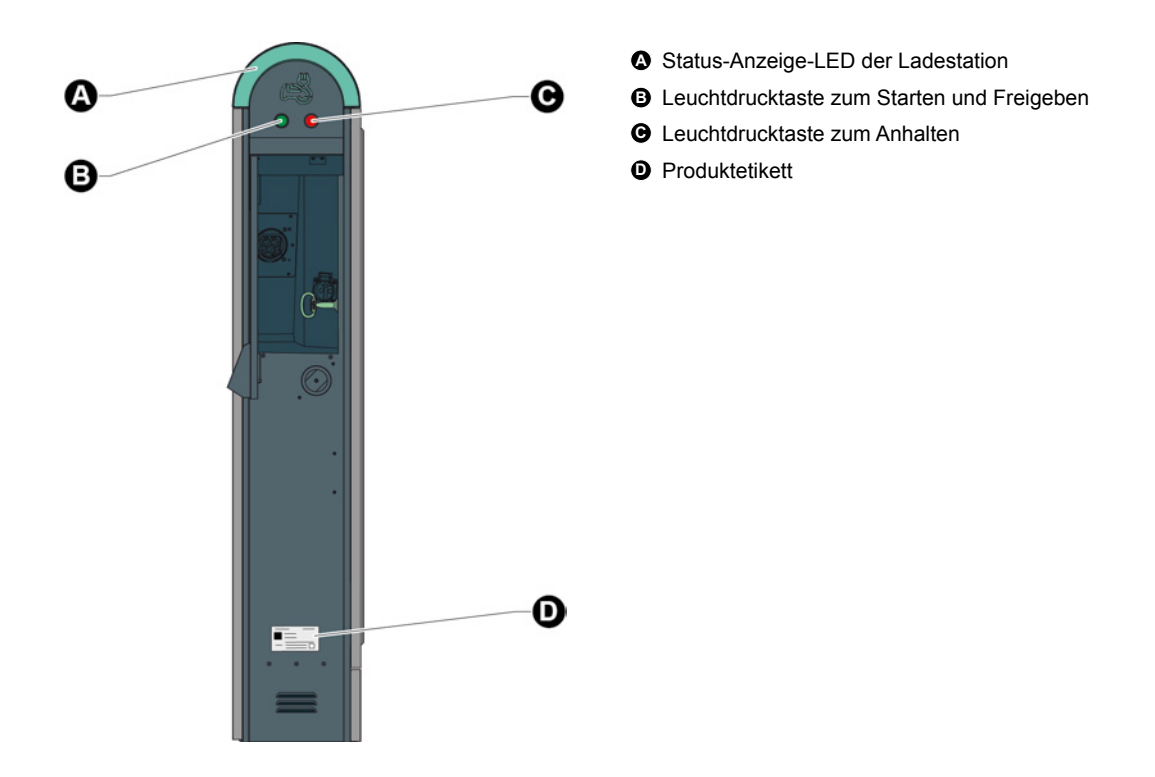

### 1.2 Diagnosemodus der Ladestation

### WICHTIGER HINWEIS:

Vor dem Starten der Diagnosephase den Zustand der Schutzvorrichtungen (Schutzschalter, Fehlerstromschutzschalter usw.) überprüfen, die das Gerät mit Strom versorgen.

Um Zugang zum Diagnosemodus der Ladestation zu erhalten, muss die Status-Anzeige-LED der entsprechenden Steckdose zuvor dauerhaft rot leuchten.

#### **EVlink Smart Wallbox**

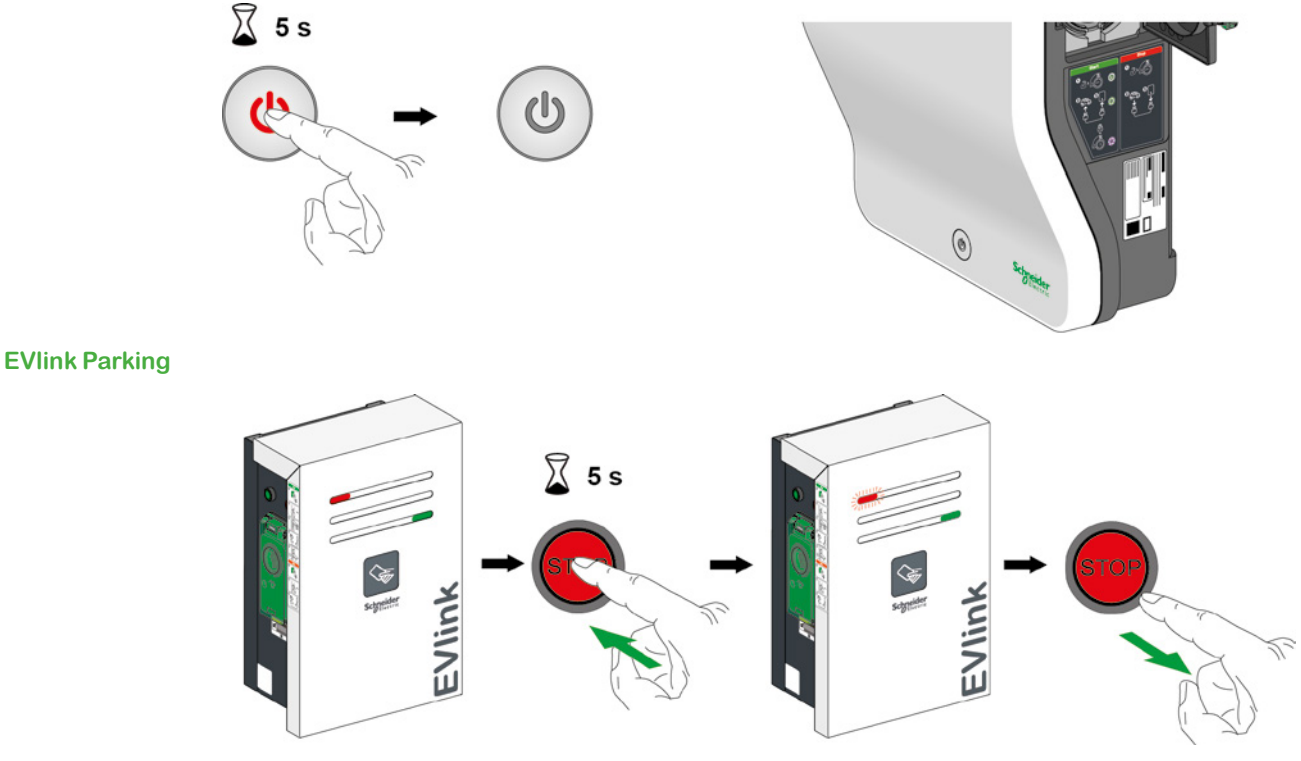

Anmerkung: Die Stopp-Taste auf der Seite der Störung drücken.

#### **EVlink City**

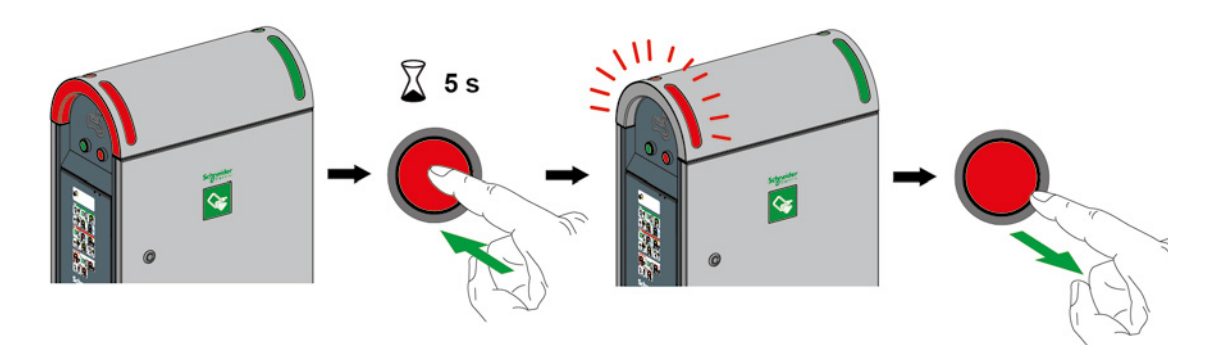

Anmerkung: Die Stopp-Taste auf der Seite der Störung drücken.

## 1.3 Lesen der Fehlercodes

Im Diagnosemodus startet die Ladestation eine Blinksequenz folgender LEDs:

- LED auf der Vorderseite bei der Smart Wallbox ;
- rote LED auf der Vorderseite auf der Seite der defekten Steckdose bei Parking und City.

Die Anzahl der Blinkimpulse gibt einen spezifischen Fehlercode an. Für nähere Informationen zu möglichen Betriebsstörungen siehe Tabelle Seite 11.

Eine Sequenz kann mehrere Fehlercodes beinhalten. Eine Pause zwischen den einzelnen Blinksequenzen der Drucktaste legt den Beginn und das Ende einer Sequenz fest. Die Fehlercodes werden in chronologischer Reihenfolge angezeigt.

Wenn beide Steckdosen der Ladestation Funktionsstörungen aufweisen, muss der Vorgang auf beiden Seiten wiederholt werden (Parking und City).

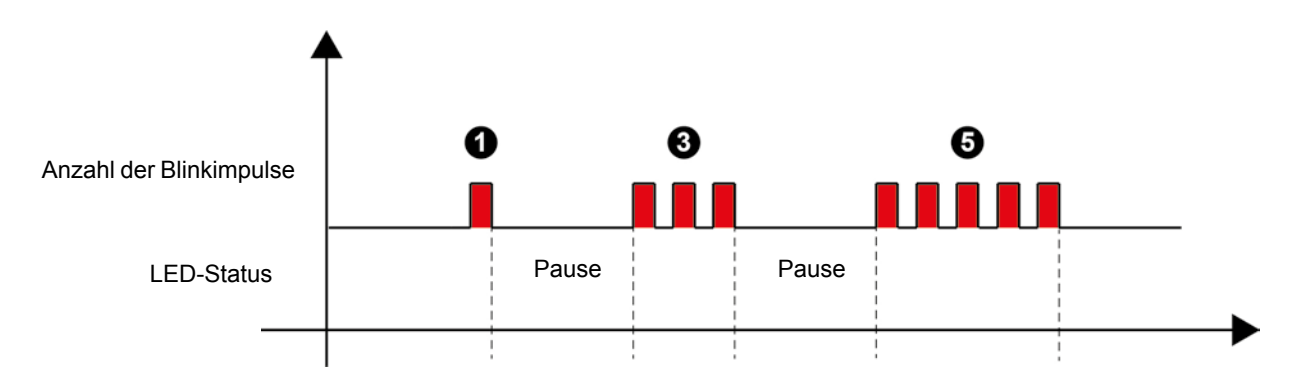

# 1.4 Diagnose der ersten Stufe

| Anzahl der<br>Blinkimpulse | Beschreibung                                                                                                    | Parking | City | Smart<br>Wallbox | Durchzuführende Maßnahme                                                                                                    |
|----------------------------|----------------------------------------------------------------------------------------------------|---------|------|------------------|----------------------------------------------------------------------------------------------------|
| 1                          | Fehler<br>Überspannungsableiter<br>(Funktionsstörung der<br>Kartusche, nicht korrekt<br>eingesteckt, "Status"-<br>Stecker getrennt oder<br>Kabel abgetrennt) | x       | x    |                  | Dem Produktetikett die Handelsreferenz und die<br>Seriennummer entnehmen und den Kundensupport<br>von Schneider Electric kontaktieren.                                                                                                    |
| 2                          | Fehler Steckdose nicht<br>verriegelt => Abweichung<br>Status Sensor Verriegelung<br>Steckdose/Klappe                                                         | x       | x    | x                | Den allgemeinen Zustand des Steckers und der<br>Steckdose prüfen.<br>Prüfen, dass der Riegel der Steckdose nicht<br>beschädigt ist.<br>Eventuell in der Steckdose vorhandene Fremdkörper<br>entfernen.<br>Erneut versuchen, den Stecker vollständig<br>einzustecken. |
| 2                          | Fehler Klappe nicht<br>verriegelt. => Abweichung<br>induktiver Sensor Klappe                                                                                 | x       | x    |                  | Den allgemeinen Zustand der Klappe prüfen.<br>Eventuell im Schließbereich der Klappe vorhandene<br>Fremdkörper entfernen.<br>Erneut versuchen, die Klappe durch festes Drücken<br>zu schließen.                                                                      |
| 3                          | Verbindung mit der<br>Masterkarte nicht möglich                                                                                                    | x       | x    |                  |                                                                                                    |
| 3                          | Ladestand zu niedrig, um<br>die Funktionsfähigkeit der<br>Verriegelung/Freigabe der<br>Steckdose zu gewährleisten                                            |         |      | x                | Dem Produktetikett die Handelsreferenz und die<br>Seriennummer entnehmen und den Kundensupport<br>von Schneider Electric kontaktieren.                                                                                                    |
| 4                          | Zustand des<br>Schaltschützes nicht<br>ordnungsgemäß<br>(Abweichungsfehler)                                                                                  | x       | x    | x                | Dom Droduktotikott dia Handalarafaranz und dia                                                                                                    |
| 4                          | Anzeige Status Eingang1<br>fehlerhaft (Schutzschalter<br>Steckdose T2/T3 oder<br>Fehlerstromschutzschalter<br>oder Schutzschalter<br>Haushaltssteckdose)     | x       | x    | x                | Seriennummer entnehmen und den Kundensupport<br>von Schneider Electric kontaktieren.                                                                                                    |
| 5                          | Verlust der Kommunikation<br>mit dem Cluster Manager                                                                                                    | x       | x    | x                |                                                                                                    |
| 5                          | Keine Kommunikation mehr<br>mit dem Modem, RSSI<br>unter 10 (mit Modem =s=<br>Standardkonfiguration)                                                         | x       | x    | x                | Dem Produktetikett die Handelsreferenz und die                                                                                                    |
| 5                          | Fehler Supervision =<br>Kommunikationsproblem<br>mit "Supervision" (OCPP)<br>oder Problem mit Rechten                                                        | x       | x    | x                | von Schneider Electric kontaktieren.                                                                                                    |
| 5                          | Verlust der Kommunikation<br>mit dem NTP-Server                                                                                                    | x       | x    | x                |                                                                                                    |
| 6                          | Verlust der Kommunikation<br>mit dem RFID-Lesegerät<br>(RFID-Lesegerät getrennt<br>oder defekt)                                                              | x       | x    | x                | Dem Produktetikett die Handelsreferenz und die<br>Seriennummer entnehmen und den Kundensupport<br>von Schneider Electric kontaktieren.                                                                                                    |

| Anzahl der<br>Blinkimpulse | Beschreibung                                                                                                    | Parking | City | Smart<br>Wallbox | Durchzuführende Maßnahme                                                                                                    |
|----------------------------|----------------------------------------------------------------------------------------------------|---------|------|------------------|----------------------------------------------------------------------------------------------------|
| 6                          | Verlust der Kommunikation<br>mit dem Energiezähler<br>"IEM3xxx"                                                                                               | x       | x    | x                | Dem Produktetikett die Handelsreferenz und die<br>Seriennummer entnehmen und den Kundensupport<br>von Schneider Electric kontaktieren.                                                                                                    |
| 7                          | Anzahl der Ladephasen<br>inkorrekt => wenn<br>einphasige Ladestation mit<br>dreiphasiger Spannung<br>versorgt wird                                            | x       | x    |                  | Dem Produktetikett die Handelsreferenz und die<br>Seriennummer entnehmen und den Kundensupport<br>von Schneider Electric kontaktieren.                                                                                                    |
| 7                          | Ladefehler durch Überstrom                                                                                                    | x       | x    | x                | Mit einem anderen Fahrzeug versuchen.                                                                                                    |
| 8                          | Verlust der Kommunikation<br>mit dem RFID-Lesegerät<br>oder einem anderen<br>Lesegerät (Drittanbieter)                                                        | x       | x    | x                | Dem Produktetikett die Handelsreferenz und die<br>Seriennummer entnehmen und den Kundensupport<br>von Schneider Electric kontaktieren.                                                                                                    |
| 8                          | Steckdose oder<br>Elektrofahrzeug nach<br>einer Minute nicht<br>verbunden oder bei City =<br>Haushaltssteckdose und<br>T2/T3 auf derselben Seite<br>verbunden | x       | x    | x                | Den allgemeinen Zustand der Kabel und der<br>Steckdose der Ladestation und des Fahrzeugs prüfen.<br>Eventuell in diesen Verbindungsleitungen vorhandene<br>Fremdkörper entfernen.<br>Erneut versuchen, die Stecker vollständig<br>einzustecken. Mit einem anderen Kabel versuchen.                                              |
| 8                          | Störung der Kommunikation<br>mit einem Fahrzeug Modus<br>3 (Fehler des "CP": Control<br>Pilote)                                                               | x       | x    | x                |                                                                                                    |
| 8                          | Zustand des Kabels<br>nicht ordnungsgemäß<br>(Widerstandswert der<br>Kodierung "PP" inkorrekt)                                                                | x       | x    | x                | Mit einem anderen Kabel versuchen. Sollte dies auch<br>nicht funktionieren, mit einem anderen Fahrzeug oder<br>einem Simulator versuchen.                                                                                                    |
| 8                          | Ladefehler durch<br>Kurzschluss Steuerleiter<br>(CP)                                                                                                    | x       | x    | x                |                                                                                                    |
| 8                          | Ladefehler durch Trennen des Elektrofahrzeugkabels                                                                                                    | x       | x    | x                | Mit einem anderen Kabel versuchen. Sollte dies auch<br>nicht funktionieren, mit einem anderen Fahrzeug oder<br>einem Simulator versuchen und das Kabel während<br>des Ladevorgangs nicht trennen. Den Ladevorgang<br>durch Trennen des Kabels auf der Fahrzeugseite und<br>anschließend auf Seite der Ladestation unterbrechen. |
| 9                          | Fehler Eindringschutz der<br>Ladestation (Tür geöffnet<br>oder Türkontakt defekt)                                                                             | x       | x    |                  | Dem Produktetikett die Handelsreferenz und die<br>Seriennummer entnehmen und den Kundensupport<br>von Schneider Electric kontaktieren.                                                                                                    |
| 10                         | Die Konfigurationsdatei<br>fehlt, ist beschädigt oder<br>bereits geöffnet                                                                                     | x       | x    | x                | Dem Produktetikett die Handelsreferenz und die<br>Seriennummer entnehmen und den Kundensupport<br>von Schneider Electric kontaktieren.                                                                                                    |

# Kapitel 2 Diagnose der zweiten Stufe mit Computer

## 2.1 Anschluss an die Ladestation

#### WICHTIGER HINWEIS:

Vor dem Starten der Diagnosephase den Zustand der Schutzvorrichtungen (Schutzschalter, Fehlerstromschutzschalter usw.) sowie die Spannungsversorgung des Geräts prüfen.

#### **EVlink Smart Wallbox**

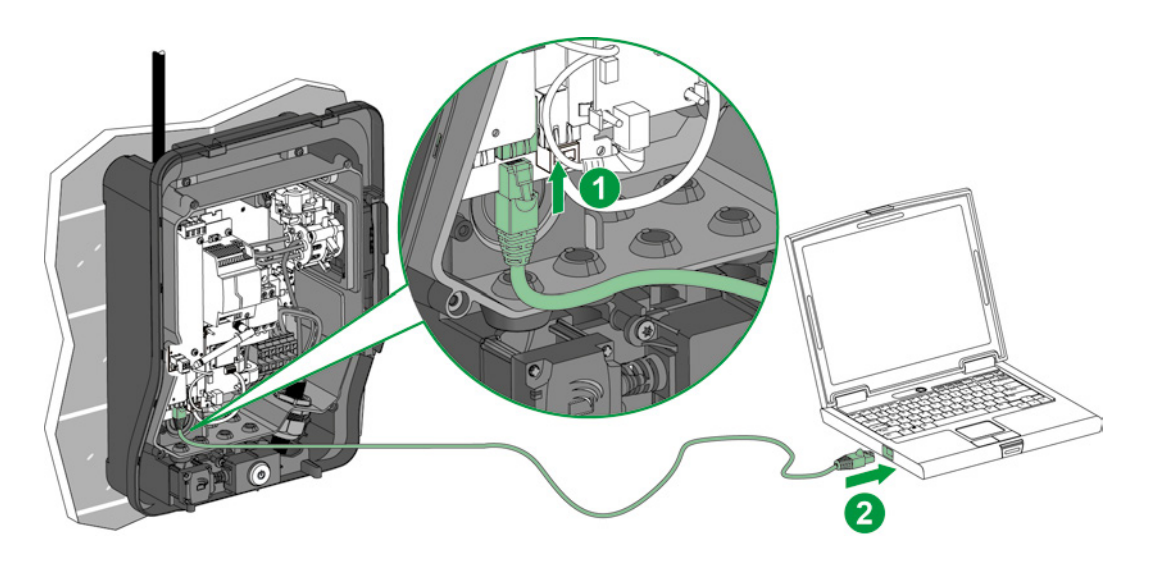

#### **EVlink Parking**

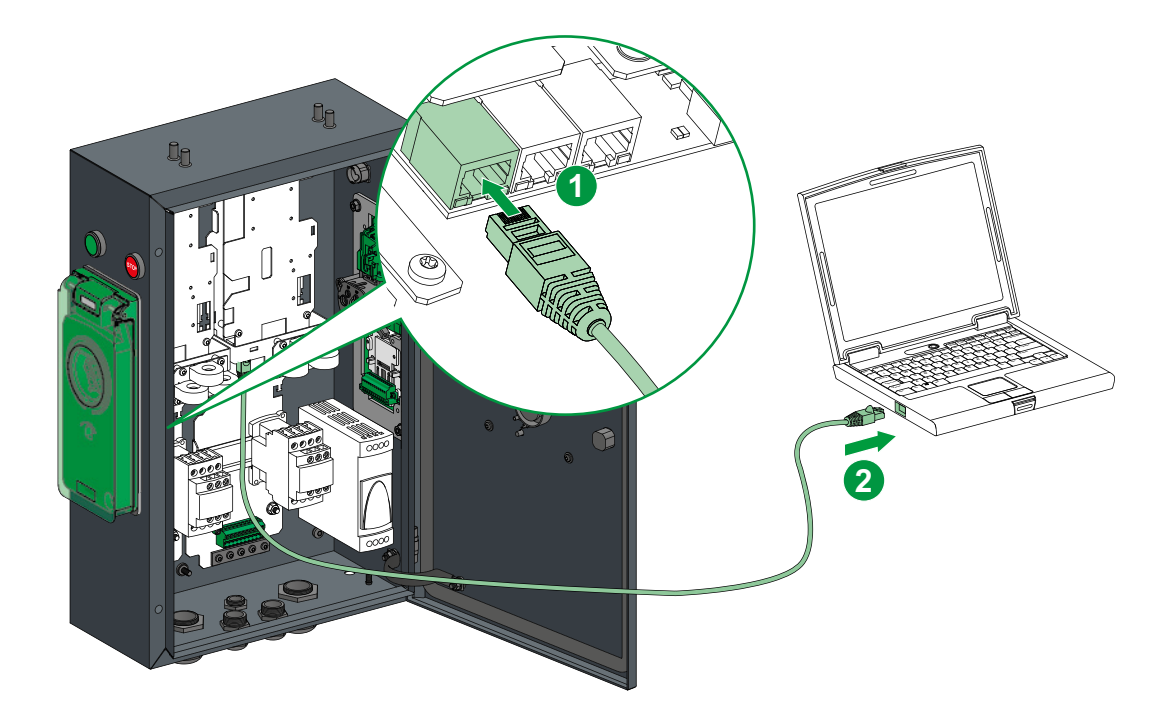

# **EVlink City**

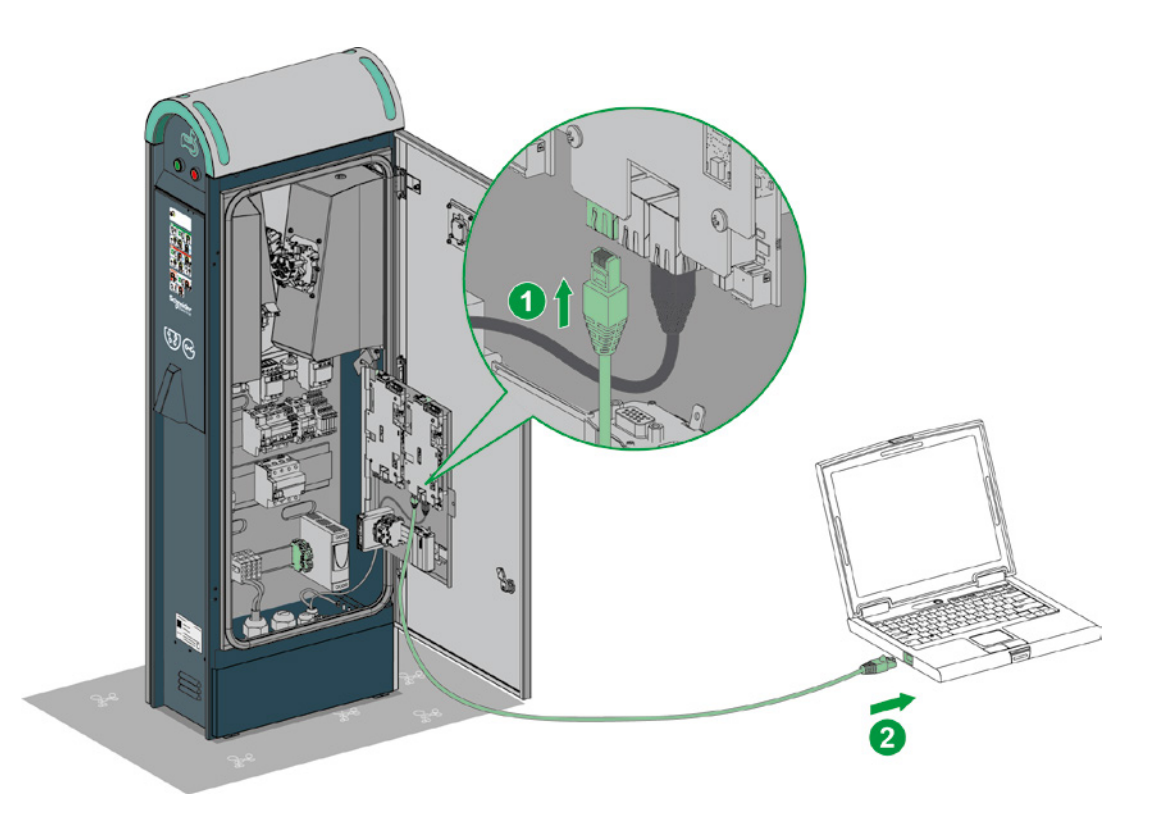

# 2.2 Konfigurieren des Computers

| Schritt | Maßnahme                                                                                                    |
|---------|----------------------------------------------------------------------------------------------------|
| 1       | Prüfen, dass der Computer über ein Ethernet-Kabel an die Ladestation angeschlossen ist und diese mit<br>Strom versorgt wird.                                                                                                    |
| 2       | Das Menü Netzwerkeigenschaften auf dem PC öffnen.                                                                                                    |
| 3       | Auf "LAN-Verbindung" klicken.                                                                                                    |
| 4       | Auf "Eigenschaften" klicken.                                                                                                    |
| 5       | Die Eigenschaften des Internetprotokolls Version 4 (TCP/IP v4) öffnen.                                                                                                    |
| 6       | Die Eigenschaften der statischen IP-Adresse folgendermaßen festlegen (darauf achten, die Einstellungen<br>vor der Änderung zu notieren, um anschließend wieder zur Ausgangskonfiguration zurückkehren zu<br>können):<br>IP-Adresse: 192.168.0.x (wobei x eine Zahl zwischen 241 und 249 darstellt)<br>Subnetzmaske: 255.255.255.0<br>Kein Standardgateway<br>DNS-Server<br>Kein Proxy |

## 2.3 Herunterladen des Berichts

Den Internetbrowser öffnen und *http://192.168.0.102* in die URL-Adressleiste eingeben. IP gültig ab Werk. Wenn die IP-Adresse der Ladestation zwischenzeitlich geändert wurde, die Netzwerkeinstellungen entsprechend konfigurieren und die neue Adresse in den Browser eingeben.

Sprache wählen und Zugangsdaten eingeben:

- Nutzername: admin
- Kennwort: ADMIN

Die Registerkarte "Maintenance" aufrufen.

| 없 EVlink              |                |                                                                                                    | ↓                                                                                                    | ,                                                            |                   |              |               | adm    | in   Legeut | English   About |
|-----------------------|----------------|----------------------------------------------------------------------------------------------------|----------------------------------------------------------------------------------------------------|--------------------------------------------------------------|-------------------|--------------|---------------|--------|-------------|-----------------|
| Configuration         | Authentication | Updates                                                                                                    | Maintenance                                                                                                    | Users account                                                | Energy Management | Connectivity |               |        |             |                 |
| Compose<br>Generalise | station I      | General settings Socket out<br>Authentication toca<br>Authentication Strat<br>Enable Energy Managen<br>Phase-Neutral voltage meass<br>Station loca<br>Cluster managen<br>Charging Station T<br>Buzzer prese<br>RFID reader 1<br>Commercial refet | tiets Meters Time se<br>titon €Charging Stat<br>legy ○Reject unknow<br>nent ○No €Yes<br>231 V<br>tion €Indoor ○Out<br>None<br>Vype City (On Street)<br>KINGSTATE KP<br>GSITRACK<br>ence NC | ttings<br>Ion Obisable O Rem<br>vn badges #Allow all<br>door | ote<br>badges     |              | Configuration | Import | Export      |                 |
|                       |                | Production c<br>Produc                                                                                                    | ti ID NC                                                                                                    |                                                              |                   |              |               |        | Sa          | Cancel          |

Auf "Export" im Feld "Status" der Registerkarte Maintenance klicken.

| EVlink                 |                |                                                                                                    |                                                                                    |                        |                                | admin   Lopout   English   Abou |
|------------------------|----------------|----------------------------------------------------------------------------------------------------|------------------------------------------------------------------------------------|------------------------|--------------------------------|---------------------------------|
| Configuration          | Authentication | Updates                                                                                                    | Maintenance                                                                        | Users account          | Energy Management Connectivity |                                 |
| Charging<br>Questional | station I      | Status Control                                                                                                    |                                                                                    | Mair                   | itenance Report                | î                               |
|                        |                | Product Number<br>Commercial Ref<br>Production Date<br>Production Date<br>Production Revision<br>Batch Number<br>Datch Number<br>Serial Number Part 123<br>Serial Number Part 251 | Plug #102         Plug #103           V140640555E1 3N140640555         BJ755170000 | E2<br>99               |                                |                                 |
|                        | → [            | Evse Status<br>FW version<br>FW build number                                                                                                    | Ping #102<br>2704<br>8                                                             | Plug #103<br>2704<br>8 | -                              | , *<br>, *                      |

Den Bericht auf dem PC speichern.

Die exportierte Datei liegt im HTML-Format vor und lässt sich mit einem Internetbrowser öffnen.

# 2.4 Beschreibung des Berichts

Die roten Rahmen in jedem Abschnitt des Berichts weisen auf wichtige Informationen für das Customer Care Center hin.

#### Artikelnummer

Product number

|                            | Plug #102     | Plug #103      |
|----------------------------|---------------|----------------|
| Commercial Ref             | EV.1S22P33R   | EV.1S22P33R    |
| Factory Code               | 3N            | 3N             |
| Production Date            | 14122         | 14122          |
| <b>Production Revision</b> | 09            | 09             |
| Batch Number               | 003           | 003            |
| Unique Identifier          | 003           | 003            |
| Product Id                 | 50097F3       | 50097F3        |
| Serial Number Part 1       | 3N135130433A2 | 3N135130434H1  |
| Serial Number Part 2       | S1B7551700007 | \$1B7551700007 |

#### Softwareversion

#### **EVSE Status**

|                          | Plug #102            | Plug #103            |
|--------------------------|----------------------|----------------------|
| FW version               | 2703                 | 2703                 |
| FW build number          | 17                   | 17                   |
| Web version              | 2703                 | 2703                 |
| Webserver build number   | 17                   | 17                   |
| Boot Counter             | 6                    | 6                    |
| CPW state                | EVSE_AvailableStateA | EVSE_AvailableStateA |
| Cable state              | Not_Plugged          | Not_Plugged          |
| EV state                 | A_Not_Present_12V    | A_Not_Present_12V    |
| Last charge status       | 255                  | 255                  |
| Evse Status              | NormalMode3          | NormalMode3          |
| Outlet Status            | NotInitiatized       | NotInitiatized       |
| Outlet Status Last Error | NotInitiatized       | NotInitiatized       |
| Selected Charge Power    | NOTHING              | NOTHING              |
| Selected Charge Duration | Undefined            | Undefined            |
| [ErrorStatusWord_Level2] | 0x0000               | 0x0000               |
| [ErrorStatusWord_Level1] | 0x0040               | 0x0040               |

#### **Bit-Status**

#### Error status (KO = Standard).

| bit description                       | Plug #102 | Plug #103 |
|---------------------------------------|-----------|-----------|
| bit0 - Rfid Status                    | OK        | OK        |
| bit1 - Stu Status                     | OK        | OK        |
| bit2 - Connection Master Slave        | OK        | OK        |
| bit3 - DI PlugLock                    | OK        | OK        |
| bit4 - ContactorState                 | OK        | OK        |
| bit5 - DI Parafoudre                  | OK        | OK        |
| bit6 - DI Anti- intrusion             | KO        | KO        |
| bit7 - DI US DB not found             | OK        | OK        |
| bit8 - ConfigurationFileError         | OK        | OK        |
| bit9 - DI ShutterUnlock               | OK        | OK        |
| bit10 - DI CB FLSI                    | OK        | OK        |
| bit11 - DI PowerMeter Comm            | OK        | OK        |
| bit12 - RemoteControllerLost          | OK        | OK        |
| bit13 - Socket State Error            | OK        | OK        |
| bit14 - Nb Phase Incorrect            | OK        | OK        |
| bit15 - Plc Connection Lost           | OK        | OK        |
| bit16 - ChargeError CommunicatonError | OK        | OK        |
| bit17 - ChargeError CableDisconnected | OK        | OK        |
| bit18 - ChargeError EV Disconnected   | OK        | OK        |
| bit19 - ChargeError ShortCut          | OK        | OK        |
| bit20 - ChargeError OverLoad          | OK        | OK        |
| bit23 - Modem Error                   | OK        | OK        |
| bit29 - SupervisionError              | OK        | OK        |
| bit30 - NTP Server CommunicationError | OK        | OK        |

#### Liste der letzten Fehler

Übereinstimmung der "Latest error" mit den "bit" der Funktionsstörung, die in der Tabelle Error Status beschrieben sind:

- Error 0 = bit1
- Error 1 = bit2
- ...

Zusatzinformationen

Start Date End Date Plug Error Code

- - - -

#### Zusatzinformationen

Die restlichen Informationen sind für Schneider Electric bestimmt.

0.0.0.0

#### Hardware Reference

Prefered DNS Server 0.0.0.0

|                                    |                      | Plug #102               | Plug #103                                |  |
|------------------------------------|----------------------|-------------------------|------------------------------------------|--|
| enveloppe                          | Monoblock            |                         | Monoblock                                |  |
| outletNumber                       | Socket-outlet 2      |                         | Socket-outlet 2                          |  |
| plugType                           | T3                   |                         | T3                                       |  |
| boardType                          | MP2                  |                         | MP2                                      |  |
| isAttachedCable                    | False                |                         | False                                    |  |
| pushButton                         | Normal and stop      |                         | Normal and stop                          |  |
| lockType                           | Double lock          |                         | Double lock                              |  |
| lightIndicators                    | AVAILABILITY_AND_H   | BOOKED_AND_OUT_OF_ORDER | AVAILABILITY_AND_BOOKED_AND_OUT_OF_ORDER |  |
| chargeIndicators                   | Load lamp only       |                         | Load lamp only                           |  |
| buzzer                             | KINGSTATE KPE-182    |                         | KINGSTATE KPE-182                        |  |
| modem                              | None                 |                         | None                                     |  |
| display                            | None                 |                         | None                                     |  |
| rfidReader                         | OSITRACK             |                         | OSITRACK                                 |  |
| Io Model<br>Plug #1<br>IoModel 255 | 102 Plug #103<br>255 |                         |                                          |  |
| <u>Network</u>                     | Plug #107            | Plug #102               |                                          |  |
| Physical Address                   | 102 million 102      | h = 103                 |                                          |  |
| Ip Address                         | 0.0.0.0              | 0.0.0.0                 |                                          |  |
| Sub-Network Ma                     | ask 255.255.255.0    | 255.255.255.0           |                                          |  |
| Default Gateway                    | 192 168 0 254        | 192 168 0 254           |                                          |  |

# 2.5 Diagnose der zweiten Stufe

| Fehlerbit                         | Beschreibung                                                                                                    | Parking | City | Smart<br>Wallbox | Durchzuführende Maßnahme                                                                                                    |
|-----------------------------------|----------------------------------------------------------------------------------------------------|---------|------|------------------|----------------------------------------------------------------------------------------------------|
| bit0 - Rfid Status                | Verlust der<br>Kommunikation mit dem<br>RFID-Lesegerät<br>(RFID-Lesegerät<br>getrennt oder defekt)                                                                  | x       | x    | x                | Die Verkabelung des RFID-Ausweislesegeräts,<br>den Status der darüberliegenden LEDs sowie<br>die Softwareversion in der Registerkarte<br>Update des Internetservers der Ladestation<br>überprüfen. Versuchen, die Softwareversion des<br>Ausweislesegeräts über das neueste auf der<br>Website von Schneider Electric verfügbare Update<br>zu aktualisieren. Die Ladestation neu starten.                                                                                                    |
| bit2 - Connection Master<br>Slave | Verbindung mit der<br>Masterkarte nicht<br>möglich                                                                                                    | x       | x    |                  | Das Ethernet-Kabel zwischen den beiden Karten<br>überprüfen. Versuchen, den Stecker an den Karten<br>auszutauschen. Die Kommunikation anhand der<br>LEDs an den RJ45 prüfen (orange/grün/dauerhaft<br>leuchtend oder nicht). Ebenso rechts neben<br>den 3 RJ45-Steckern den Status der LEDs der<br>Karte prüfen (grün/rot/dauerhaft leuchtend oder<br>nicht). Die Ladestation neu starten. Wenn der<br>Fehler nach dem Neustart weiterhin besteht, links<br>auf die Werkseinstellungen zurücksetzen und<br>anschließend rechts. Siehe Kapitel 3.1. |
| bit3 - DI PlugLock                | Fehler Steckdose<br>nicht verriegelt =><br>Abweichung Status<br>Sensor Verriegelung<br>Steckdose/Klappe                                                             | x       | x    | x                | Den allgemeinen Zustand des Steckers und der<br>Steckdose prüfen.<br>Prüfen, dass der Riegel der Steckdose nicht<br>beschädigt oder entfernt ist.<br>Eventuell in der Steckdose oder im Kabel<br>vorhandene Fremdkörper entfernen.<br>Erneut versuchen, den Stecker vollständig<br>einzustecken.                                                                                                    |
| bit4 - ContactorState             | Zustand des<br>Schaltschützes nicht<br>ordnungsgemäß<br>(Abweichungsfehler)                                                                                         | x       | x    | x                | Prüfen, dass das Schaltschütz nicht blockiert ist,<br>sowie die Hilfskontakte kontrollieren.<br>Wenn das Schaltschütz blockiert ist, lassen Sie<br>Ihr Fahrzeug beim Hersteller überprüfen. Es liegt<br>möglicherweise ein Kurzschluss im eingebauten<br>Ladegerät vor.<br>Das Schaltschütz austauschen.                                                                                                    |
| bit5 - DI Parafoudre              | Fehler<br>Überspannungsableiter<br>(Funktionsstörung der<br>Kartusche, nicht korrekt<br>eingesteckt, "Status"-<br>Steckverbinder getrennt<br>oder Kabel abgetrennt) | x       | x    |                  | Wenn Ihre Ausführung keine<br>Überspannungsableiter enthält, den Nebenschluss<br>überprüfen.<br>Wenn Überspannungsableiter vorhanden sind,<br>den Zustand der Kartuschen und ihren Sitz prüfen.<br>In jedem Fall das Schaltschütz an<br>der elektronischen Karte und am<br>Überspannungsableiter kontrollieren. Der<br>Schaltkreis muss geschlossen sein, um den<br>Ladevorgang zu autorisieren.                                                                                                    |
| bit6 - DI Anti- intrusion         | Fehler Eindringschutz<br>der Ladestation (Tür<br>geöffnet oder Türkontakt<br>defekt)                                                                                | x       | x    |                  | Wenn Sie versuchen, die Diagnose über die<br>Tasten auszuführen, geht die Ladestation in<br>den Reset-Modus über. Die grüne Drucktaste<br>blinkt 5 Sekunden lang. Diese nicht drücken.<br>Die Tür, den Türkontakt und die Statusänderung<br>der roten LEDs prüfen => grün bei Drücken<br>auf den Türkontakt. Prüfen, dass der Winkel<br>nicht verbogen ist, sowie den Zustand der vom<br>Türkontakt ausgehenden Kabel unten am Gerät<br>kontrollieren und prüfen, dass die Stecker fest mit<br>der elektronischen Karte verbunden sind.            |
| bit8 -<br>ConfigurationFileError  | Die Konfigurationsdatei<br>fehlt, ist beschädigt oder<br>bereits geöffnet                                                                                           | x       | x    | x                | Das Inbetriebnahme-Tool der Ladestation<br>aufrufen.<br>Bevor sämtliche Änderungen an dieser Datei<br>vorgenommen werden, diese abspeichern.<br>Wenn Sie über eine Sicherheitskopie dieser Datei<br>verfügen, importieren Sie diese. Wenn Sie keine<br>Sicherheitskopie haben, führen Sie ein Reset in<br>der Registerkarte Wartung und dann erneut eine<br>vollständige Inbetriebnahme durch.                                                                                                    |

| Fehlerbit                                | Beschreibung                                                                                                    | Parking | City | Smart<br>Wallbox | Durchzuführende Maßnahme                                                                                                    |
|------------------------------------------|----------------------------------------------------------------------------------------------------|---------|------|------------------|----------------------------------------------------------------------------------------------------|
| bit9 - DI ShutterUnlock                  | Fehler Klappe<br>nicht verriegelt =><br>Abweichung induktiver<br>Sensor Klappe                                                                                    | x       | x    |                  | Den allgemeinen Zustand der Klappe prüfen.<br>Eventuell im Schließbereich der Klappe<br>vorhandene Fremdkörper entfernen.<br>Erneut versuchen, die Klappe durch festes<br>Drücken zu schließen.<br>Den Zustand und die Position des induktiven<br>Sensors prüfen.                                                                     |
| bit10 - DI CB FLSI                       | Anzeige Status<br>Eingang1 fehlerhaft<br>(City: Schutzschalter<br>Steckdose T2/T3 oder<br>Fehlerstromschutzschalter<br>oder Schutzschalter<br>Haushaltssteckdose) | x       | x    | x                | Den Zustand der Schutzvorrichtungen<br>kontrollieren. Schutzschalter,<br>Mnx, Fehlerstromschutzschalter. Die<br>Verkabelungen der OF und Mnx prüfen. Die<br>Stecker dieser Funktionen im Inneren der<br>Ladestation kontrollieren.                                                                                                    |
| bit11 - DI PowerMeter<br>Communication   | Verlust der<br>Kommunikation mit dem<br>Energiezähler "IEM3xxx"                                                                                                   | x       | x    | x                | Die Verkabelung des Energiezählers und<br>seine Stromversorgung prüfen. Prüfen,<br>dass die Einstellungen genau mit jenen der<br>Betriebsanleitung übereinstimmen.                                                                                                    |
| bit12 - Remote<br>Controller Lost        | Verlust der<br>Kommunikation mit<br>dem RFID-Lesegerät<br>oder einem anderen<br>Lesegerät (Drittanbieter)                                                         | x       | x    | x                | Den Status der LEDs des externen RFID-<br>Lesegeräts sowie die Verbindung mit der<br>Ladestation überprüfen. Die beiden Systeme<br>neustarten. Zunächst das externe Lesegerät,<br>dann die Ladestation.                                                                                                    |
| bit13 - Socket State<br>Error            | Steckdose oder<br>Elektrofahrzeug nach<br>einer Minute nicht<br>verbunden oder bei City<br>= Haushaltssteckdose<br>und T2/T3 auf derselben<br>Seite verbunden     | x       | x    | x                | Den allgemeinen Zustand der Kabel und<br>der Steckdosen der Ladestation und des<br>Fahrzeugs prüfen.<br>Prüfen, dass der Stecker ordnungsgemäß im<br>Fahrzeug verriegelt wird.<br>Eventuell in diesen Verbindungsleitungen<br>vorhandene Fremdkörper entfernen.<br>Erneut versuchen, die Stecker vollständig<br>einzustecken.         |
| bit14 - Nombre de phase<br>incorrect     | Anzahl der Ladephasen<br>inkorrekt => wenn<br>einphasige Ladestation<br>mit dreiphasiger<br>Spannung versorgt wird                                                | x       | x    |                  | Sie verfügen über eine 7 Kw-Ladestation<br>(einphasig) und Sie haben die 3<br>darüberliegenden Phasen angeschlossen.<br>Versuchen Sie, die Phasen 2 und 3 zu trennen.                                                                                                    |
| bit15 - Plc Connection<br>Lost           | Verlust der<br>Kommunikation mit dem<br>Cluster Manager                                                                                                    | x       | x    | x                | OPTION<br>Das Ethernet-Kabel zwischen der Ladestation<br>und der Steuerung prüfen. Den Status der<br>Steuerung im Modus Run kontrollieren, zeigen<br>die Status-LEDs Fehler an. Ein Reset des<br>Steuerschranks und der Anschlusskästen<br>durchführen.                                                                               |
| bit16 - ChargeError<br>CommunicatonError | Störung der<br>Kommunikation mit<br>einem Fahrzeug Modus<br>3 (Fehler des "CP":<br>Control Pilote)                                                                | x       | x    | x                | Mit einem anderen Kabel versuchen. Sollte<br>dies auch nicht funktionieren, mit einem<br>anderen Fahrzeug oder einem Simulator<br>versuchen.                                                                                                    |
| bit17 - ChargeError<br>CableDisconnected | Zustand des Kabels<br>nicht ordnungsgemäß<br>(Widerstandswert der<br>Kodierung "PP" inkorrekt)                                                                    | x       | x    | x                | Mit einem anderen Kabel versuchen. Sollte<br>dies auch nicht funktionieren, mit einem<br>anderen Fahrzeug oder einem Simulator<br>versuchen.                                                                                                    |
| bit18 - ChargeError EV<br>Disconnected   | Ladefehler durch<br>Trennen des<br>Elektrofahrzeugkabels                                                                                                    | x       | x    | x                | Mit einem anderen Kabel versuchen. Sollte<br>dies auch nicht funktionieren, mit einem<br>anderen Fahrzeug oder einem Simulator<br>versuchen und das Kabel während<br>des Ladevorgangs nicht trennen. Den<br>Ladevorgang durch Trennen des Kabels<br>auf der Fahrzeugseite unterbrechen und<br>anschließend auf Seite der Ladestation. |

| Fehlerbit                                | Beschreibung                                                                                                    | Parking | City | Smart<br>Wallbox | Durchzuführende Maßnahme                                                                                                    |
|------------------------------------------|----------------------------------------------------------------------------------------------------|---------|------|------------------|----------------------------------------------------------------------------------------------------|
| bit19 - ChargeError<br>ShortCut          | Ladefehler durch<br>Kurzschluss<br>Steuerleiter (CP)                                                                    | x       | x    | x                | Mit einem anderen Kabel versuchen. Sollte dies<br>auch nicht funktionieren, mit einem anderen<br>Fahrzeug oder einem Simulator versuchen.                                                                                                    |
| bit20 - ChargeError<br>OverLoad          | Ladefehler durch<br>Überstrom                                                                                           | x       | x    | x                | Mit einem anderen Fahrzeug versuchen.                                                                                                    |
| bit23 - Modem Error                      | Keine Kommunikation<br>mehr mit dem<br>Modem, RSSI unter<br>10 (mit Modem =s=<br>Standardkonfiguration)                 | x       | x    | x                | OPTION<br>Das Ethernet-Kabel zwischen der Ladestation<br>und dem Modem prüfen.<br>Die Stromversorgung des Modems prüfen.<br>Siehe Dokumentation des Modems zur Analyse<br>der Status-LEDs.<br>Ein Reset des Anschlusskastens und des<br>Modems durchführen.<br>Die Antennenposition ändern, den RSSI (GPRS-<br>Signalstärke) im Internetserver des Modems<br>prüfen.Dieser muss über 10 liegen.                                                                                                    |
| Bit24 - Energy Reserve<br>Error          | Ladestand zu<br>niedrig, um die<br>Funktionsfähigkeit der<br>Verriegelung/Freigabe<br>der Steckdose zu<br>gewährleisten |         |      | x                | Die Stecker der Tochterkarte (obere Karte mit<br>Kapazität in Schwarz) kontrollieren.                                                                                                    |
| bit29 - SupervisionError                 | Fehler Supervision =<br>Kommunikationsproblem<br>mit "Supervision"<br>(OCPP) oder Problem<br>mit Rechten                | x       | x    | x                | OPTION<br>Den Status der Ladestation mit dem<br>Inbetriebnahme-Tool der Ladestation prüfen und<br>den Wartungsbericht exportieren.<br>Ein Reset des Anschlusskastens und des<br>Modems durchführen.<br>Die Antennenposition ändern, den RSSI (GPRS-<br>Signalstärke) im Inbetriebnahme-Tool des<br>Modems prüfen. Dieser muss über 10 liegen.<br>Den Administrator (Supervision) der Ladestation<br>anrufen, um dessen Status abzufragen. Die<br>Übereinstimmung der Ladestation und dem<br>Back-End (Box Identity Charging Station<br>Registration) prüfen. |
| bit30 - NTP Server<br>CommunicationError | Verlust der<br>Kommunikation mit dem<br>NTP-Server                                                                      | x       | x    | x                | Versuchen, im Inbetriebnahme-Tool der<br>Ladestation die NTP-Server-Einstellungen zu<br>ändern, und die Verbindung mit Ihrem Netzwerk<br>prüfen (Kabel und Firewall).                                                                                                    |

# 3.1 Manuell und ohne Computer

#### **EVlink SmartWallbox**

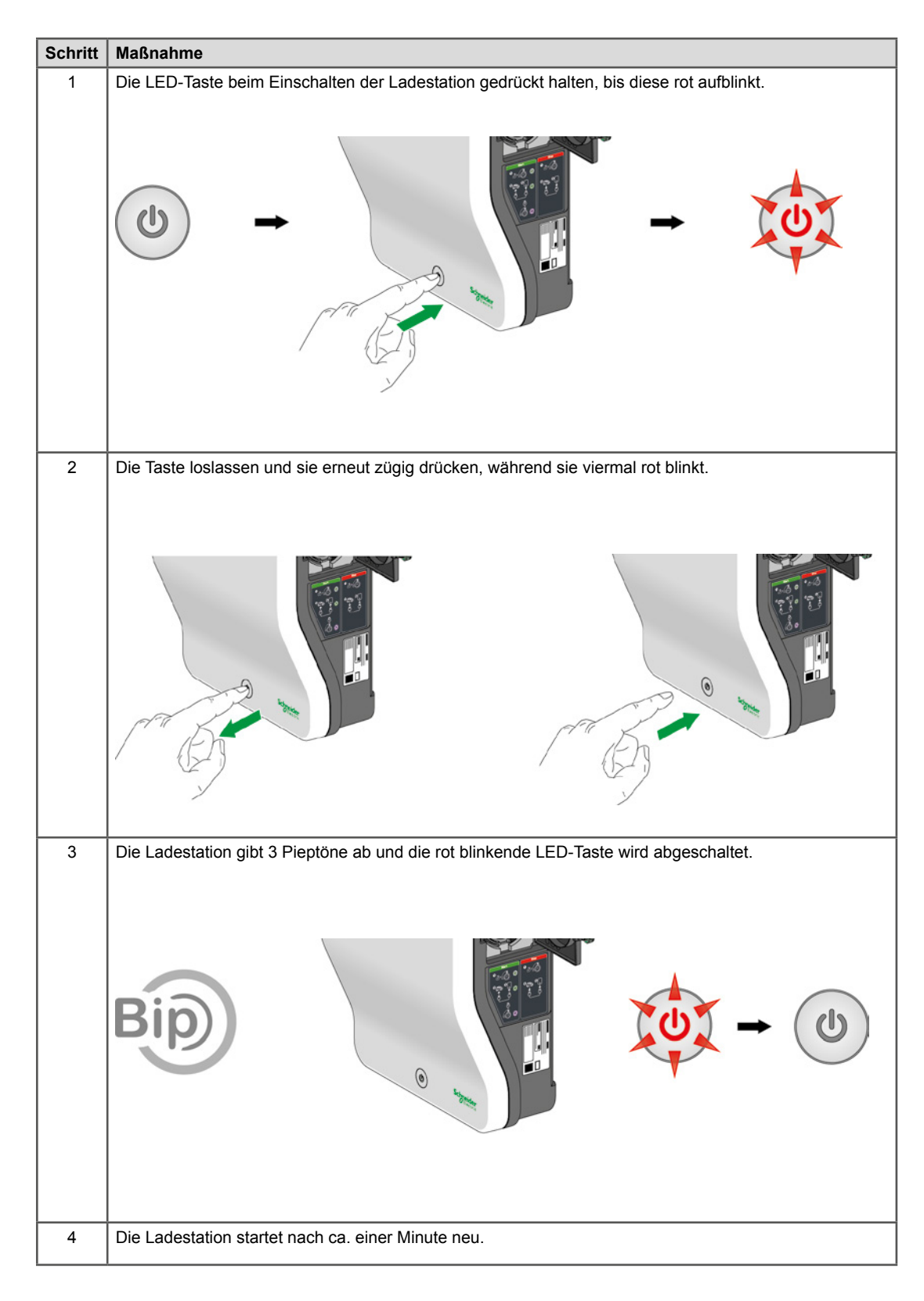

#### **EVlink Parking**

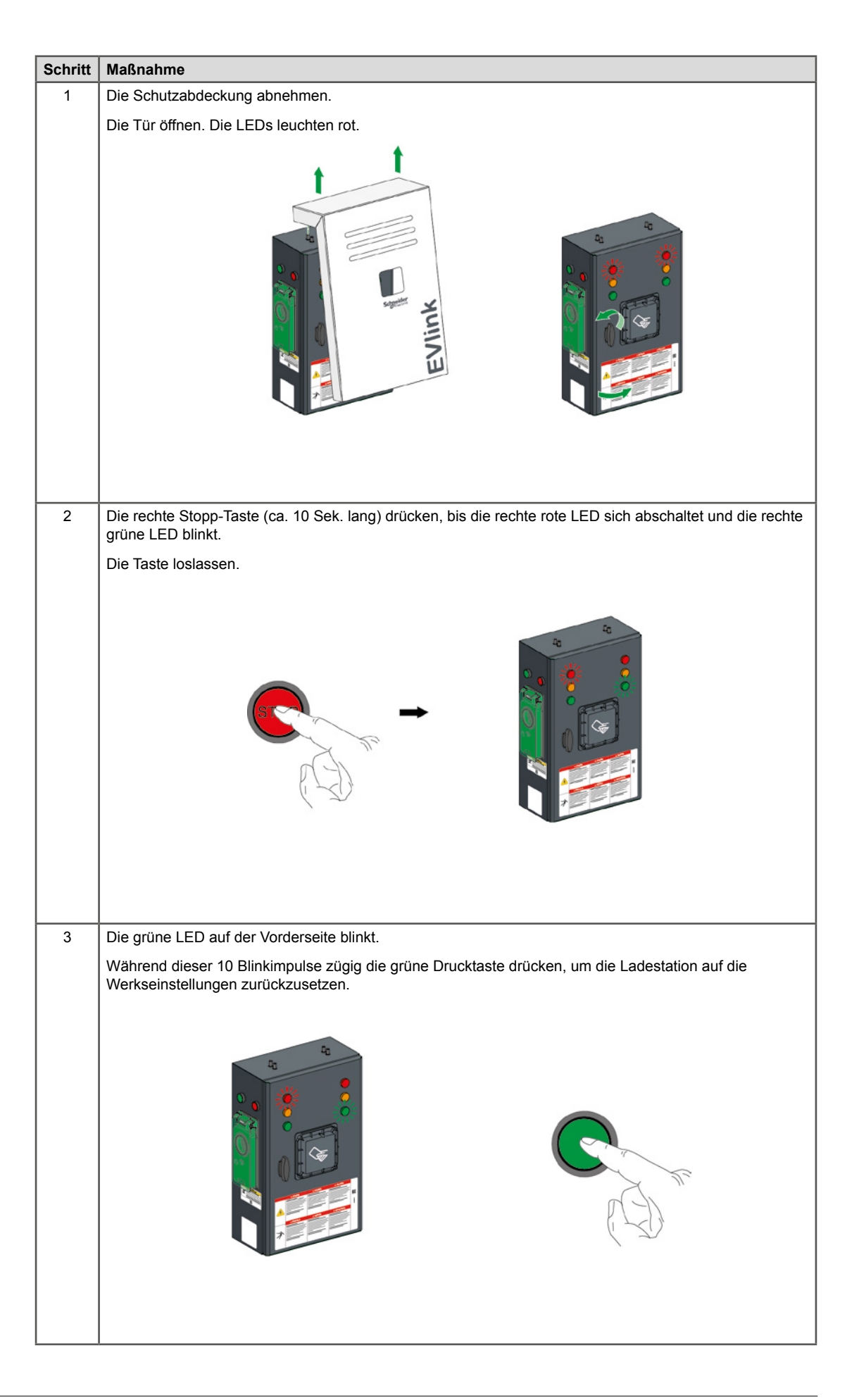

| Schritt | Maßnahme                                                                                                    |
|---------|----------------------------------------------------------------------------------------------------|
| 4       | Die Ladestation gibt einen langen Piepton ab und die grünen LEDs blinken.                                                                                                    |
|         |                                                                                                    |
| 5       | Die Tür schließen.                                                                                                    |
|         | Die Ladestation startet nach ca. einer Minute neu.                                                                                                    |
|         | WICHTIGER HINWEIS:                                                                                                    |
|         | <ul> <li>Wenn in Schritt 3 alle LEDs rechts ausgeschaltet sind, die Tür schließen und den Vorgang wiederholen.</li> <li>Wenn in Schritt 4 nur die grüne LED rechts geblinkt hat, den Vorgang ebenso auf der linken Seite durchführen, dann auf der rechten Seite.</li> </ul> |

## EVlink City - (→ 05 / 2016)

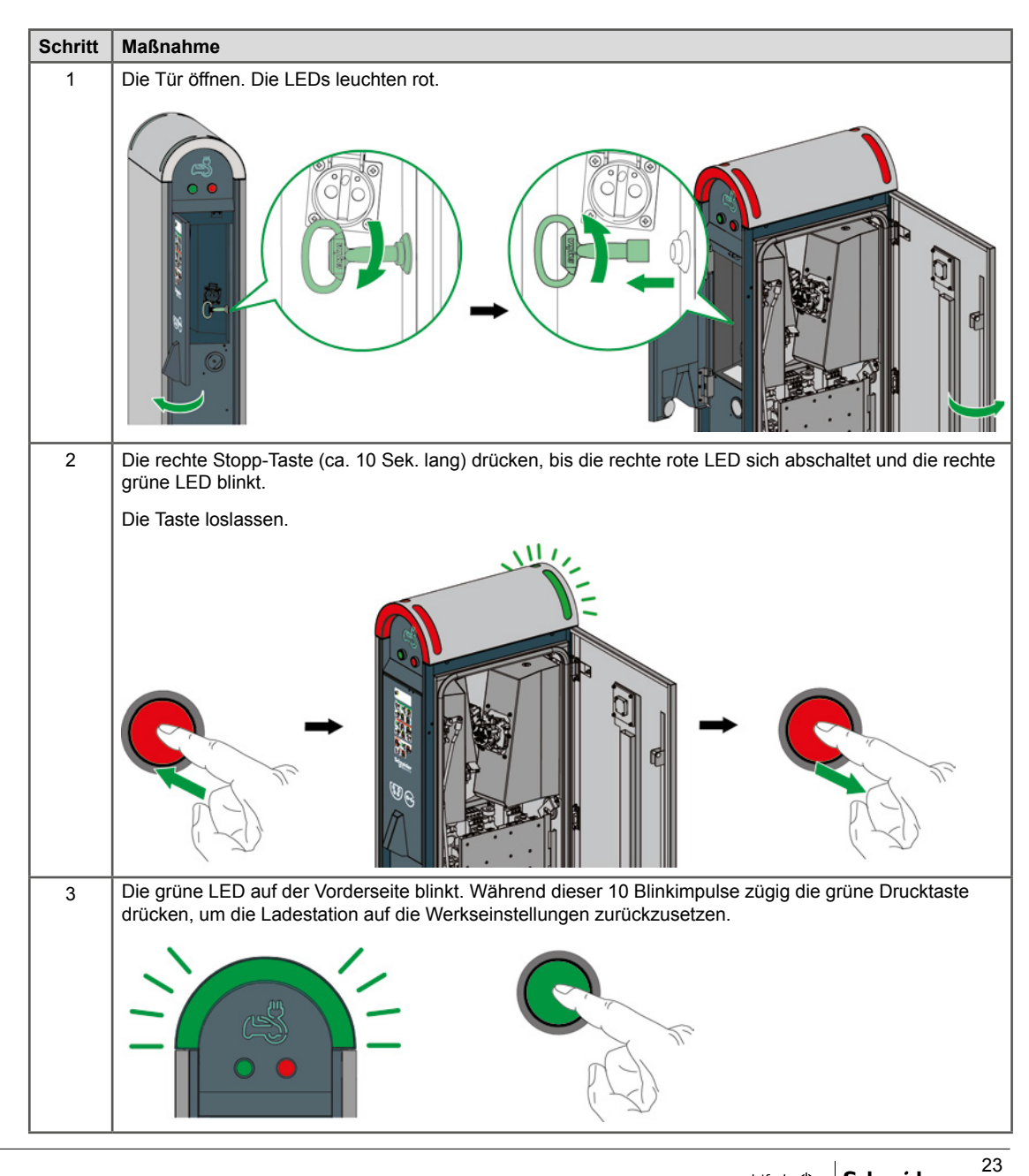

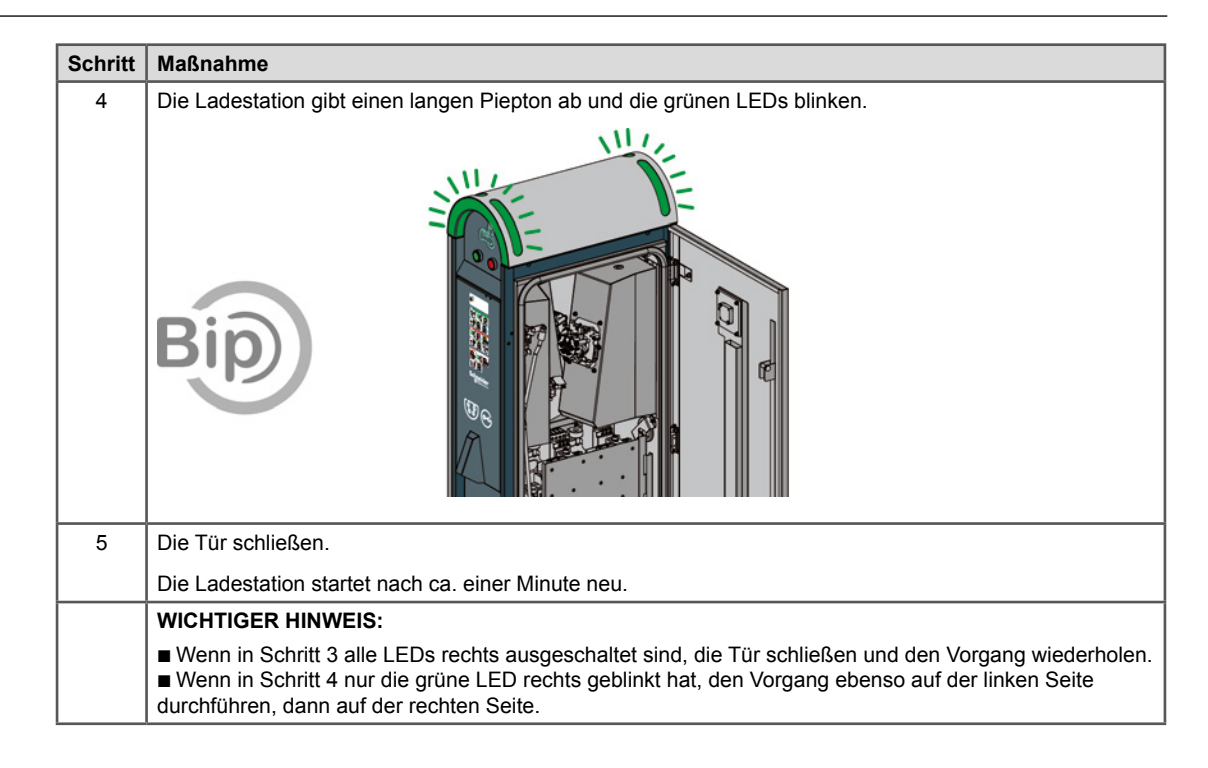

## EVlink City - (05 / 2016 →)

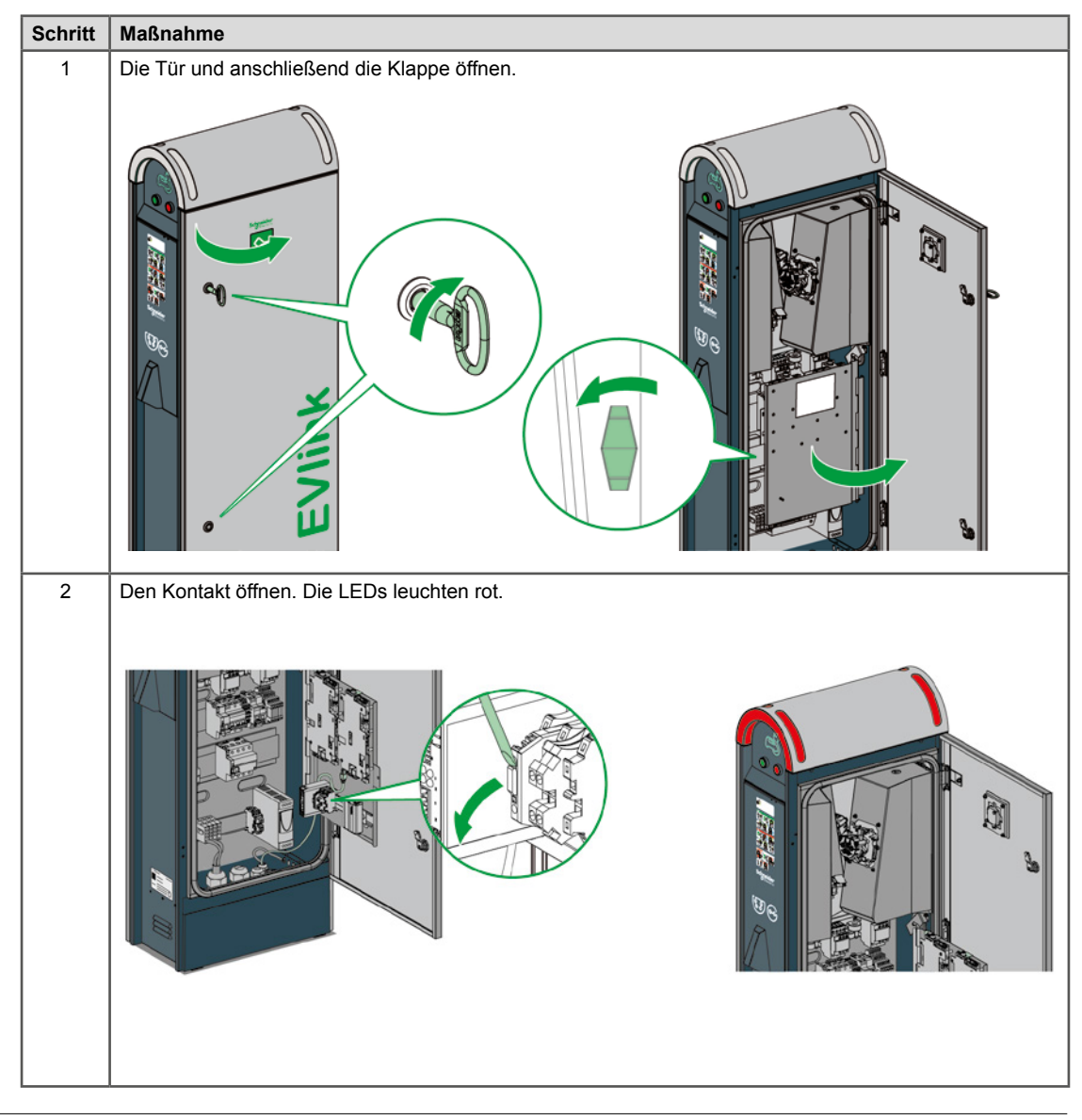

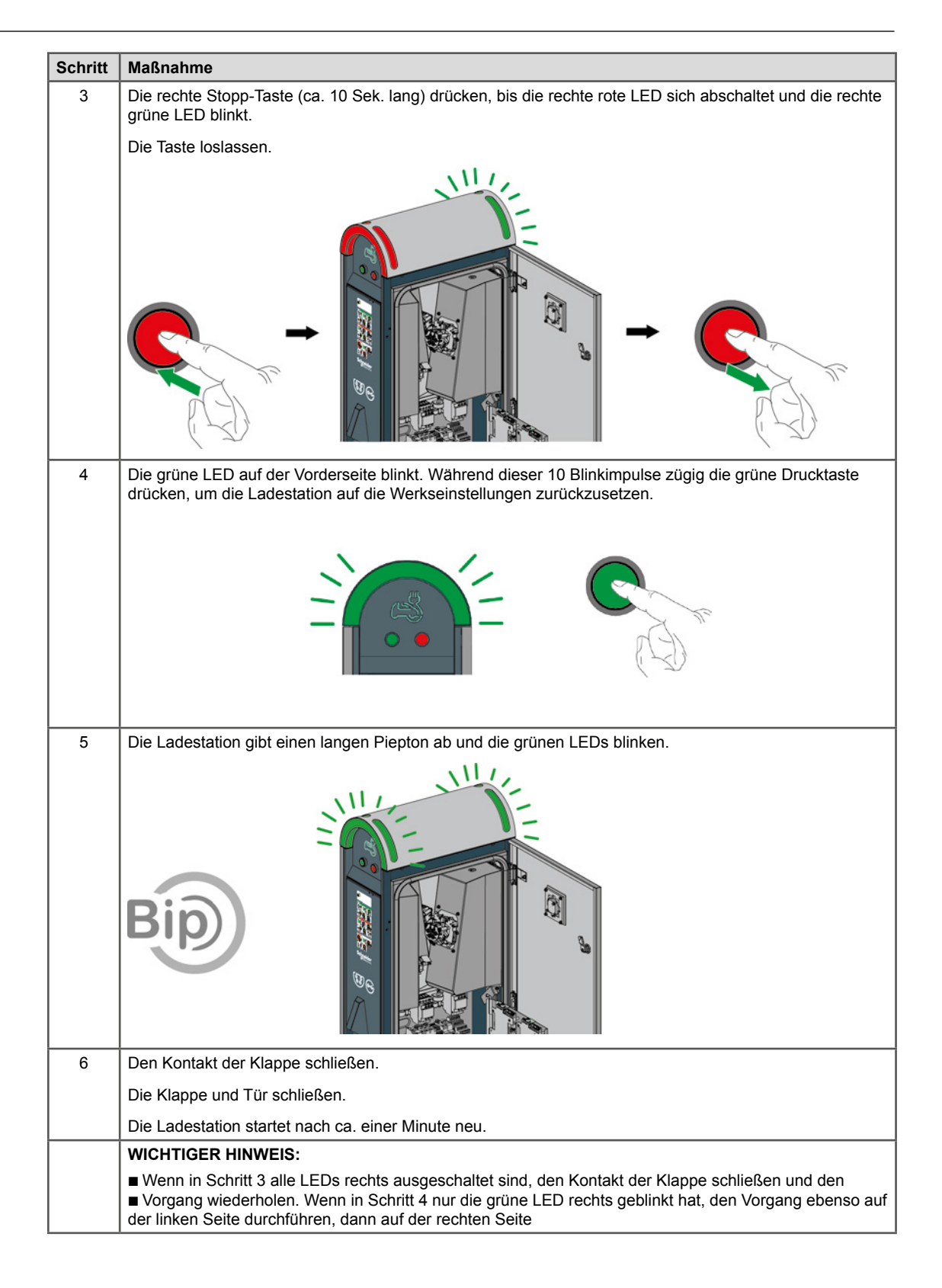

## 3.2 Mit Computer

Zum Zurücksetzen auf die Werkseinstellungen mit einem PC und einem Inbetriebnahme-Tool siehe Dokument DOCA0060EN.

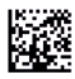

35, rue Joseph Monier F-92505 Rueil-Malmaison Cedex Phone: + 33 (0) 1 41 29 70 00 Fax: + 33 (0) 1 41 29 71 00 www.schneider-electric.com

Da die Standards, Spezifikationen und Designs von Zeit zu Zeit geändert werden, holen Sie sich bitte eine Bestätigung für die Richtigkeit der in diesem Handbuch aufgeführten Informationen ein.

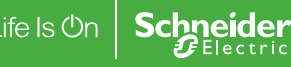

Document Number DOCA0016EN-03 © 2015 Schneider Electric. Alle Rechte vorbehalten. Alle Handelsmarken sind Eigentum von Schneider Electric Industries SAS oder seinen verbundenen Unternehmen.